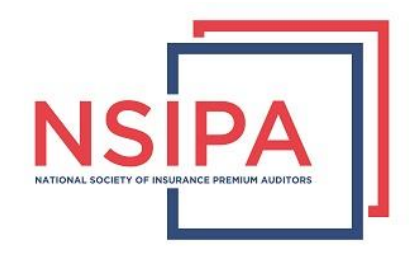

NSIPA Members – In order to access the NSIPA Talent LMS Training Site, you will need to follow the below instructions.

Start on this page: <u>https://www.nsipa.org/virtualevents</u>

1. On the Virtual Events page, please click on the Members Only button.

|                                                                                                    |                                                                                                    |                                                                                                | _                                                                                         |                                                                                                    | Account                                                                                                    | Login Reset Pa                                                                                                    | ssword      |
|----------------------------------------------------------------------------------------------------|----------------------------------------------------------------------------------------------------|------------------------------------------------------------------------------------------------|-------------------------------------------------------------------------------------------|----------------------------------------------------------------------------------------------------|----------------------------------------------------------------------------------------------------|----------------------------------------------------------------------------------------------------|-------------|
|                                                                                                    | Home                                                                                                   | Jobs Joir                                                                                      | Events                                                                                    | Regions   Chapters                                                                                                    | Certifications                                                                                                    | Become a Partner                                                                                                    | More        |
| MEMBE                                                                                                 |                                                                                                    | Y TRAIN                                                                                        | ING PLA                                                                                   | TFORM                                                                                                    |                                                                                                    |                                                                                                    |             |
| LIVE & ON-DI<br>Held throughd<br>Fellow NSIPA<br>the industry. L<br>minutes in len                    | EMAND WEE<br>out the memb<br>members an<br>ive webinars<br>gth with 15 m                               | BINARS FOR<br>ership year, b<br>d industry exp<br>are typically h<br>ninutes of Q&             | MEMBERS<br>oth live and o<br>perts provide in<br>held on a Thui<br>A.                     | n-demand webinars are o<br>nembers with valuable a<br>rsday of each month from                                                                 | offered at no additio<br>nd current informati<br>n 1:00pm to 2:00 pm                                                     | nal cost for members.<br>on to enhance and bett<br>n ET. The webinar is 45                                                   | er          |
| Our live and c                                                                                        | n-demand w                                                                                             | ebinars are F                                                                                  | REE for NSIP                                                                              | A Members.                                                                                                    |                                                                                                    |                                                                                                    |             |
| Members, in o<br>account. One<br>training platfo<br>Talent LMS tra<br>Click on the o<br>webinars, and | order to acces<br>e you have lo<br>rm. You will r<br>aining platforr<br>ourse catalog<br>I PA 101 cour | as our membe<br>ogged in, you<br>need to click t<br>n, you will be<br>l link on the ri<br>ses. | ers only trainin<br>will be taken t<br>hat link and us<br>able to regist<br>ght hand side | g platform, please click t<br>o a members only page t<br>se your NSIPA credential<br>er for any live events, and<br>of the training site and y | he button below and<br>that contains the lini<br>s to log in again. Or<br>d access our on-der<br>ou can filter by live v | d log into your NSIPA<br>k to the members only<br>ice you have logged int<br>nand library of webinars<br>webinars, on demand | o the<br>s. |
| Our updated H<br>the members<br>to view all 0 of<br>MEMBER                                            | PA 101 course<br>only Talent LI<br>hapters of PA<br>s ONLY                                             | e is now avail<br>MS training pl<br>101.                                                       | able! This cou<br>atform. Select                                                          | urse is FREE for member<br>the course catalog link o                                                                                           | s. You can access to<br>on the right hand sic                                                                            | he course by logging in<br>le, and then select PA 1                                                                          | to<br>101   |

2. Once you click on the Members Only button, you will log in with your NSIPA login credentials.

# Log In

| Username * |                |
|------------|----------------|
| Password * |                |
| Log In     | Reset Password |

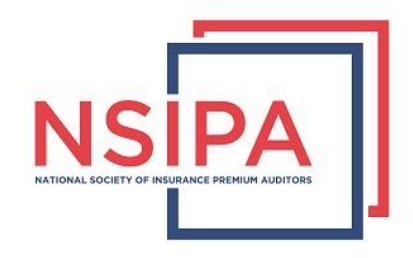

3. After logging in, you will see the following page. Please click on the link that says "click here"

#### MEMBERS ONLY EVENTS

| MEMBERS ONLY TRAINING PLATFORM                                                                                                    |                                                                                                    |
|----------------------------------------------------------------------------------------------------|----------------------------------------------------------------------------------------------------|
| LIVE & ON-DEMAND WEBINARS FOR MEMBERS                                                                                                    |                                                                                                    |
| Held throughout the membership year, both live and on-demand webinars a<br>provide members with valuable and current information to enhance and be<br>pm ET. The webinar is 45 minutes in length with 15 minutes of Q&A. | re offered at no additional cost for members. Fellow NSIPA members and industry experts<br>ter the industry. Live webinars are typically held on a Thursday of each month from 1 to 2 |
| Our live and on-demand webinars are FREE for NSIPA Members.                                                                                                    |                                                                                                    |
| Please <u>click here</u> and se your NSIPA log in credentials to log into the memb                                                                                                    | ars only training platform.                                                                                                    |
| QUESTIONS- please email NSIPA Managing Director Mandy Aquilina at <u>man</u><br>platform.                                                                                                    | $\underline{vgmsipa}$ org if you have any questions or experience difficulty accessing the training                                                                                   |

- 4. Once you click the link as instructed above, you will be taken to the training site. If you are not automatically logged into the training site and land on another log in page, please log in with your NSIPA credentials again to access the training site.
- 5. Once you are on the training site, you should see a page that looks like the picture below. You can click on the course catalog tab to filter events.

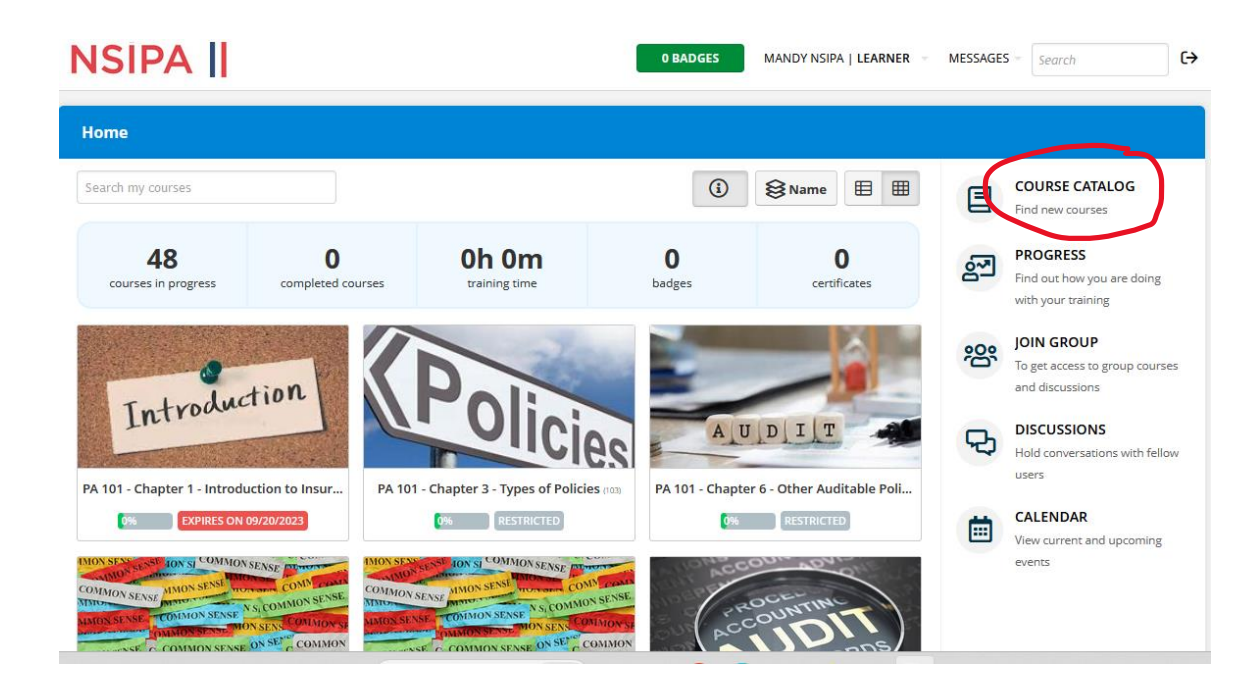

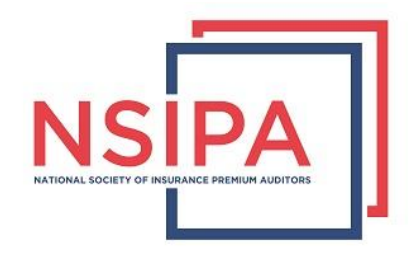

6. Events can be filtered by Live Webinars, On-Demand Webinars, and PA 101 course chapters.

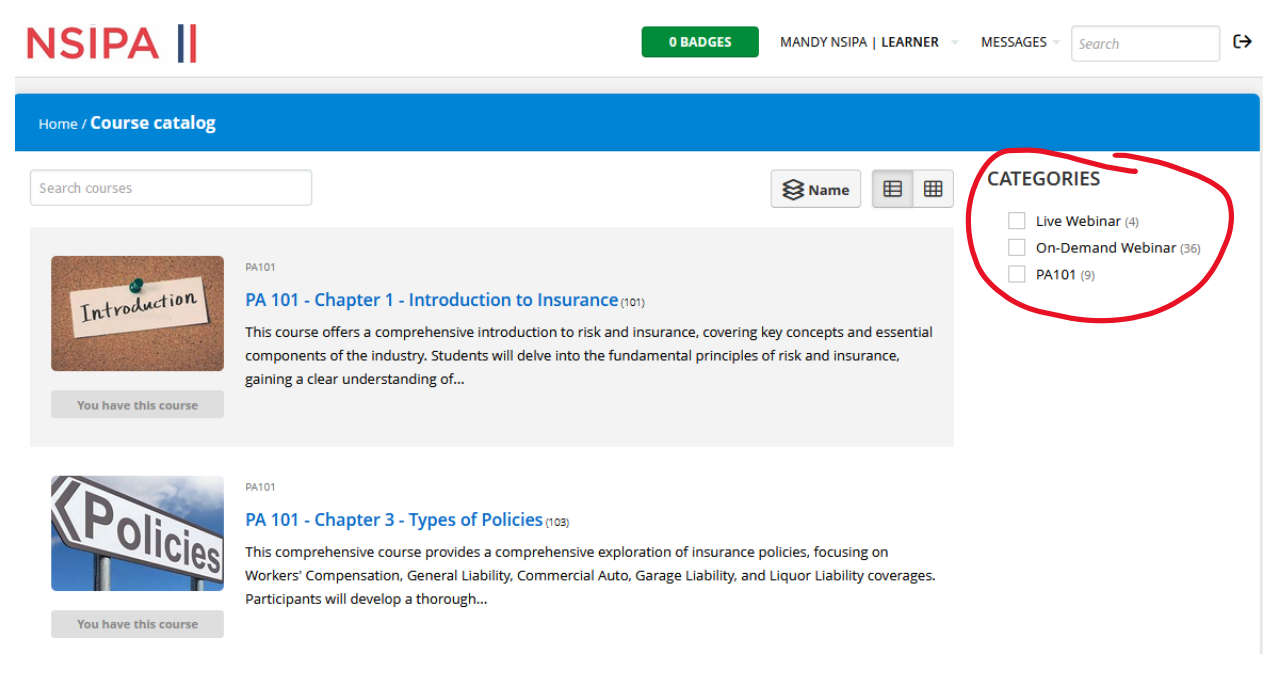

7. Once you have selected a course you would like to attend, click on the title of the course and then select Get this course.

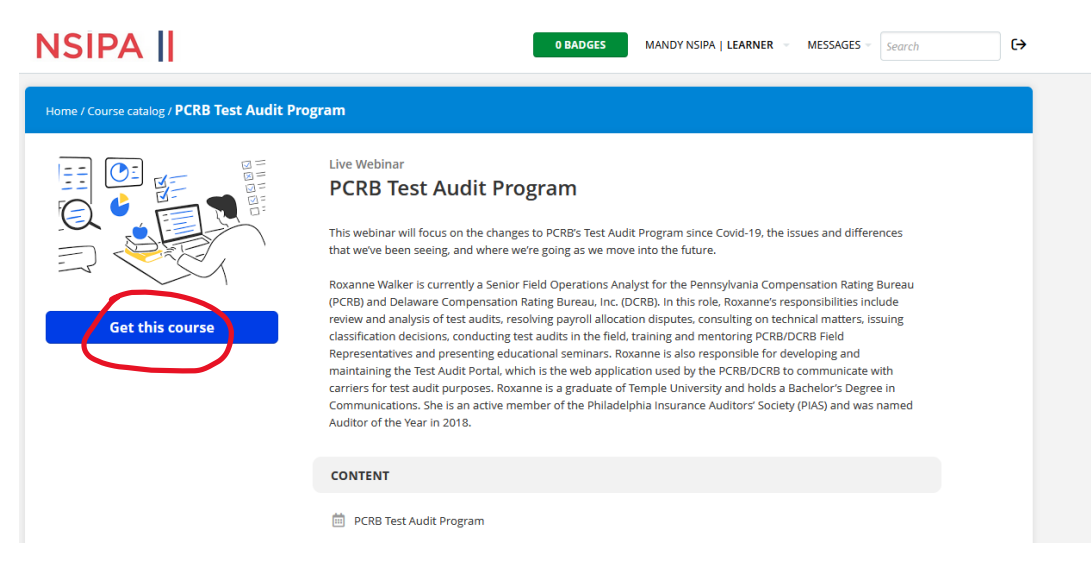

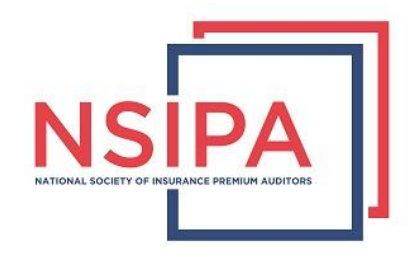

8. Once you have selected get this course, that button will change to Start or resume course. For on-demand webinars and PA 101 course chapters, you will be able to click that button and start the course immediately.

| Home / Course catalog / PCRB Test Audit Program |                                                                                                    |  |
|-------------------------------------------------|----------------------------------------------------------------------------------------------------|--|
| Start or resume course                          | Live Webinar<br>PCRB Test Audit Program<br>This webinar will focus on the changes to PCRB's Test Audit Program since Covid-19, the issues and differences<br>that we've been seeing, and where we're going as we move into the future.<br>Roxanne Walker is currently a Senior Field Operations Analyst for the Pennsylvania Compensation Rating Bureau<br>(PCRB) and Delaware Compensation Rating Bureau, Inc. (DCRB). In this role, Roxanne's responsibilities include<br>review and analysis of test audits, resolving payroll allocation disputes, consulting on technical matters, issuing<br>classification decisions, conducting test audits in the field, training and mentoring PCRB/DCRB Field<br>Representatives and presenting educational seminars. Roxanne is also responsible for developing and<br>maintaining the Test Audit Portal, which is the web application used by the PCRB/DCRB to communicate with<br>carriers for test audit purposes. Roxanne is a graduate of Temple University and holds a Bachelor's Degree in<br>Communications. She is an active member of the Philadelphia Insurance Auditors' Society (PIAS) and was named<br>Auditor of the Year in 2018. |  |
|                                                 | CONTENT                                                                                                    |  |
|                                                 | PCRB Test Audit Program                                                                                                    |  |
|                                                 | COMPLETION RULES                                                                                                    |  |
|                                                 | □ All units must be completed                                                                                                    |  |

9. For Live Webinars, once you select Start or resume course, you will be taken to the registration page. Click on the register button to sign up for the live webinar.

| PCRB Test Audit Pro | gram                                                                                                    | 0 BADGES PCRB TEST AUDIT PROGRAM - MORE - |
|---------------------|----------------------------------------------------------------------------------------------------|-------------------------------------------|
|                     | This is an instructor-led event. Select the se                                                                                | ssion you'd like to attend.               |
|                     | PCRB Test Audit Progra                                                                                                    | m                                         |
| 24<br>AUG           | session<br>session<br>PCRB Test Audit Program<br>TIME<br>13:00 - 14:00<br>CAPACITY<br>4 / 499<br>NISTRUCTOR<br>Mandy Aquilina |                                           |
|                     | Register                                                                                                    |                                           |

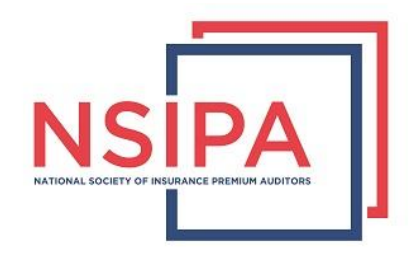

10. On the date of the live webinar, you will need to log into the training site again, navigate to the course and select either Resume course or the link under the Content section.

| NSIPA                          | 0 BADGES MANDY NSIPA   LEARNER V MESSAGES V                                                                                                    | Search C>     |  |  |
|--------------------------------|----------------------------------------------------------------------------------------------------|---------------|--|--|
| Home / PCRB Test Audit Program |                                                                                                    |               |  |  |
| Resume course                  | PCRB Test Audit Program ©                                                                                                    |               |  |  |
|                                | carriers for test audit purposes. Roxanne is a graduate or temple University and holds a Bachelor's Degree<br>Communications. She is an active member of the Philadelphia Insurance Auditors' Society (PIAS) and was r<br>Auditor of the Year in 2018. | : In<br>named |  |  |
|                                | PCRB Test Audit Program                                                                                                    |               |  |  |
|                                | COMPLETION RULES                                                                                                    |               |  |  |

11. After clicking either option noted above, you will see the below page. Approximately 15 minutes prior to the start of the live webinar, the Join button will be enabled and you can click that button to enter the webinar. Our training site uses Zoom for live webinars, so please be sure Zoom is up to date on your device.

| PCRB Test Audit Program | 0 BADGES PCRB TEST AUDIT PROGRAM - MORE -                        |
|-------------------------|------------------------------------------------------------------|
|                         | This is an instructor-led event. Below is the session to attend. |
|                         | PCRB Test Audit Program                                          |
| 24                      | SESSION<br>PCRB Test Audit Program                               |
| AUG                     | TIME<br>13:00 - 14:00                                            |
|                         | CAPACITY<br>5 / 499                                              |
| Π                       | INSTRUCTOR<br>Mandy Anglina                                      |
|                         | WEBINAR<br>Join                                                  |
|                         | Registered Add session to your calendar -                        |